# 计时收费系统操作说明

## 进入系统

进入 Windows 的桌面后:选择:开始—>程序 - >高深商计时收费系统 - >计时收费 或:在程序的安装目录(通常在:D:\KOSEN\TIME2002 内)找到文件 mcs.exe 双击它。

用户登录 × 程序运行后,首先出现一个登录窗口如 图所示,要求输入用户、口令。 GAO 用户 在出厂状态下的第一个用户是:GAO(不 <u>分大小写)、无口令</u> 重要提示:除非你已经设定了与 GAO 有 口今 相同权限的用户,否则千万不要删除用户 (收款员) GAO。 确认 🚫 取 消 高深公司 登录窗口

完成登录后的窗口我们称之为暂停窗口如图所 示,

如果安装了收款钥匙,转动收款钥匙,可以进 入收款、查询、清机、编程。

如未安装了收款钥匙,在暂停窗口按鼠标的右件,选择相应的菜单,可以进入收款、查询、清机、 编程。

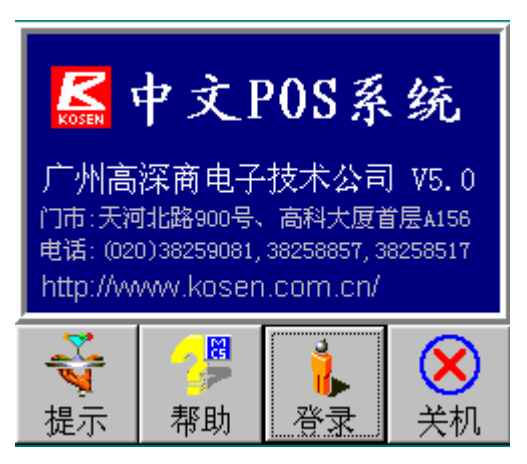

## 第一次建立系统

第一使用计时系统前,你必须进入编程位,在资料定义页面中先建立好以下资料。

- 1、计时种类:关于如何计时的定价资料。
- 2、球台信息:关于有多少张台、房、场地以及灯光控制情况的资料。
- 3、部门资料:有关收入分类的资料如烟类、酒类、食品类、桌球类、篮球类等。
- 4、小分类资料:有关商品以及每一个场或台的收入资料。
- 5、收款员资料:可以使用系统的人员名单以及大的权限分配。
- 6、币种资料:有关何种付款方式的资料。

在计时收费中要定义的资料,在此只介绍有关计时种类和球台信息的定义:其它资料的 定义请参考 938 收款机的用户手册。

| 11111111111111111111111111111111111111 |                                                             |            | _ O ×                                                          |
|----------------------------------------|-------------------------------------------------------------|------------|----------------------------------------------------------------|
| 序号 开始计时时间                              | 结束结束时间                                                      | <b>^</b>   | 序号 1                                                           |
| 1 00-01-01 00:00:00                    | 00-01-01 08:00:                                             | 00 📕       |                                                                |
| 2 00-01-01 08:00:00                    | 00-01-01 12:00:                                             | 00         | 开始 00- 1- 1- 1 0:00:00 ÷                                       |
| 3 00-01-01 12:00:00                    | 00-01-01 16:00:                                             | 00         |                                                                |
| 4 00-01-01 16:00:00                    | 00-01-02 00:00:                                             | 00         | 结果 00-1-1-1  8:00:00 ÷                                         |
|                                        |                                                             |            | 最小计时单位(分钟)1<br>每小时价格 25<br>开始计时时间(分钟)1<br>最低消费(整个类别)<br>分钟 •   |
|                                        |                                                             |            |                                                                |
|                                        |                                                             |            | ●1 桌球 ●3 餐厅                                                    |
|                                        |                                                             |            |                                                                |
|                                        |                                                             | -          | 修改取消                                                           |
| 种类 桌球4                                 | <ul> <li>         ず         づ         づ         づ</li></ul> | 2位<br>2询 5 | 名     酒     略     凸     直       北流     导入     另存     打印     退出 |

进入计时种类的定义后,其窗口如上图所示:

在定义计时种类时,首先要做的是给计时种类一个名称,并把它填入窗口左下方的种类 下拉列表框中。然后就可以进行增加和修改了。

说明各字段的含义前先说明计时的方式,在这里计时方式有四种,它们分别是:

**桑拿**:在桑拿计时时使用;它用的是分段计时法,要求说明每一段的计时长度(开始时间到结束时间),在这段时间里的最小计时单位(即至少按多少分钟收费),在这段时间内的单价,以及在这段时间内,要用开始了多长时间才开始收费。桑拿计时方式的第一段叫头钟、第二段叫二钟、第三段叫三钟,依次类推。它的帐单打印方式也是特殊的桑拿打印方式,在 桑拿计时方式时开始计时时并不真正的开始计时,它要到上钟时才开始计时。

球类:它的计时方法与桑拿相同,但无头钟、二钟的概念。

**餐厅**:与球类在计时方法上是一样的,不同的是在收款状态下,它的图标是圆的,而其他的计时方式是方形的。

以上的三种计时方式的时间段都是相对时间,与开的时间是几时几分无关。

**桌球**:是一种与开始时间有关的计时方式,它的第一段必须由00:00开始,最后一段必须以第二天的00:00结束。在每一段时间段内可以有不同的单价和计时方法。

序号:计时种类的时间段编号,它必须由1开始,每加一段,序号要加1。至于要分几段,用户可以自定,但任何一种计时种类至少要有一段。

开始:每一时段的开始时间,第一段的开始必须由 00-1-1 00:00 开始。在桌球中,它 表示这一天的实际时间(24 小时制),其它方式中表示由开始到现在所用的时间。如

00-1-1 08:00 在桌球中表示由上午8时开始

在其他方式中表示开始计时后 8 个钟头

除了第一段外,它的值必须与上一段的结束相同。

结束:每一时段的结束时间,在桌球中,它表示这一天的实际时间(24小时制),其它 方式中表示由开始到现在所用的时间。如

00-1-1 18:00 在桌球中表示由下午6时开始

在其他方式中表示开始计时后 18 个钟头

在桌球中的最后一段其值必须为: 00-1-2 00:00,它表示第二天的 00:00(在其它方式 中它表示开始后一天又 00:00)

最小计时单位:在任何一段中的最小计时单位,可以是1分钟、5分钟、10分钟等; 如将整段时间设为最小单位的话,意味着在此段中,只要耗时不超过要开始计时时间就不收 费,超过了就按整段的单价收费。

每小时价格():在这段时间内的单价。

开始计时时间 : 在这段时间内 , 超过多长时间才开始收费 ( 按多少个最小计时单位计 )。

最低消费:本类别的最低消费,它只在第一段内有显示。可以按金额算,也可以按时间 算。计时时,耗时只要超过开始计时时间,本次计时收费的最低消费就是本字段的设定值。

在某些场合,节假日以及每个星期的某天,其收费标准是不同的,我们也可以通过修改 计时种类达到自动计时的目的。

假设有计时种类:桌球

- 桌球没有子定义时按此标准桌球.1表示星期一的计费标准桌球.2表示星期二的计费标准桌球.3表示星期三的计费标准桌球.4表示星期四的计费标准桌球.5表示星期五的计费标准桌球.6表示星期六的计费标准
- 桌球.7 表示星期天的计费标准
- 桌球,节日 表示节假日的计费标准

有关节假日的设定在状态字设置(编程界面)的"收款5"以及收款界面的系统菜单内都有,在默认情况下星期六、日被认为是节假日。因此定义了节假日标准的,可以不再定义 星期六、日的收费标准。是否节假日还可以在收款界面的系统菜单里进行修改。 定义球台信息

球台信息是关于计时收费的实体,如球台、厅房、餐桌、球场等需要计时收费的对象。 进入定义球台信息后,其窗口如图所示:

### 定义球台信息时,需要填写的内容也很简单,他们分别是: 编号:给球台一个编号,只要不重复就行。

|   | 定义球台信息   | 3     |      |         |      | 11          | - D × |
|---|----------|-------|------|---------|------|-------------|-------|
|   | 球台编号     | 球台名称  | 计时种类 | 控制灯号    | 备注 🔺 |             | 20    |
|   | 818      | 信间B   | 厅房   | 93      |      | 球台编号 🕫      | 1     |
|   | 819      | 廉间    | 厅房   | 94      |      |             | 20    |
|   | 820      | 恭间    | 厅房   | 95      |      | 球台名称 桌      | 球901  |
|   | 821      | 诚问    | 厅房   | 96      |      |             |       |
|   | 822      | 义阁    | 厅房   | 97      |      | 控制灯号 10     | 4     |
|   | 823      | 清阁    | 厅房   | 98      |      |             |       |
|   | 825      | 明阁    | 厅房   | 99      |      | 计时种类        |       |
|   | 826      | 和居    | 厅房   | 100     |      | 桌球          | -     |
|   | 827      | 玄亭A   | 厅房   | 101     |      |             |       |
|   | 828      | 玄亭B   | 厅房   | 102     |      | 备 注         |       |
|   | 901      | 桌球901 | 桌球   | 104     |      |             |       |
|   | 902      | 桌球902 | 桌球   | 105     |      |             |       |
|   |          |       |      |         |      |             |       |
|   |          |       |      |         |      | 修改          | 田UNA  |
| - | 14       | ~     | ~    | r>n     |      |             | 41×1H |
| - | 121      |       |      |         |      |             |       |
|   | 合计, 105  | 5     | ¥1   | 國 ?(    |      |             |       |
|   | ник језе |       | 增加   | 修改   查询 | 过滤   | 导入   另存   1 | 7印 退出 |

建议用 3 位的数字并按顺序排列如: 101、102、103 。。。

它的排列顺序是按字母顺序的 10 要排在 2 的前面。

<u>每定义一个球台,一定要在小分类资料中添加一个与球台信息编号相同的小分类(它的</u> <u>名称与球台名称相同,单位是:分钟)</u>

球台名称:球台或厅房的名称。

控制灯号:该球台的灯光是由灯光控制器哪一通道控制的,该通道的号码可以在控制箱 内有标示。灯光控制的灯号是一一对应的,此灯号控制相对应的球台灯光,如果该台是没有 灯光控制的,应在该栏填上空(不填任何东西)。

只有标明了控制灯号才会在开台时对应的灯亮,停止计时时灯灭。

计时种类:应在下拉列表框中选取,不要选取子计时种类(带"。"的那些)。说明该台 是按何种计时种类来进行计时收费的。

资料定义好后,你必须要在收款界面下,进行资料的刷新才能用到定义好的资料。刷新的方法如下:

1、进入收款界面

2、选取后台菜单中的"下载基本资料"条目,出现如图所示的窗口

3、确保小分类、部门、币 种、收款员、球台信息、计时收 费标准的复选框被选中。按刷新 按钮,并对提出的问题作肯定的 回答。有关的资料将被更新,并 可以在计时收款时使用。

4、进行台面设置。

| 下载基本资料                                                                                                    |                                                                                                    | × |
|----------------------------------------------------------------------------------------------------|----------------------------------------------------------------------------------------------------|---|
| <ul> <li>□ 1 小分类</li> <li>□ 2 小分</li> <li>□ 2 0</li> <li>□ 2 0</li> <li>□ 4 0</li> <li>□ 4 0</li> <li>□ 5 0</li> <li>□ 4 0</li> <li>□ 5 0</li> <li>□ 6 0</li> <li>□ 1 0</li> <li>□ 1 0</li></ul> | 下载: 接收以文件方式保<br>存的远程数据<br>刷新: 更新前台的数据,<br>使其与后台数据相同<br>□ E 会员价<br>□ E 会员价<br>正載 I I I I I I I I I I I I I I I I I I I |   |
| DownLoad                                                                                                    |                                                                                                    |   |

# 台面设置

| 追加新的工作台:  | 新建一个屏幕用于摆放球台图标。     |
|-----------|---------------------|
| 创建球台图标:   | 在当前工作台可以选择性地添加球台图标。 |
| 创建所有球台图标: | 在当前工作台添加所有球台图标。     |
| 删除球台图标:   | 在当前工作台删除选中的图标。      |
| 删除所有球台图标: | 删除当前工作台里的全部图标。      |
| 删除工作台:    | 删除当前工作台。            |
| 修改工作台名称:  | 重命名当前工作台。           |
| 按顺序重排工作台: | 按球台图标的大小自动排列其位置。    |
| 保存工作台布局:  |                     |
| 修改桌面背景:   | 更换背景图片。             |
| 删除桌面背景:   | 删除背景图片。             |

图标的操作:

选中图标:用鼠标点击,

按住 Ctrl 键,每点击一个图标被选中的图标增加一个 按住 Shift 键,与上次被每点击图标围成的矩形区域内的的图标全被选中。

改变被选中图标的大小:按住 Shift 键: 再按

| 上箭头键 | 图标变高 |
|------|------|
| 下箭头键 | 图标变矮 |
| 左箭头键 | 图标变窄 |
| 右箭头键 | 图标变宽 |

移动被选中图标:按住Ctrl键: 再按

| 上箭头键 | 图标上移 |
|------|------|
| 下箭头键 | 图标下移 |
| 左箭头键 | 图标左移 |
| 右箭头键 | 图标右移 |

# 主要的收款操作:

- 1、开台: 用鼠标选中要开台的球台图标,按鼠标右键,选取开台计时条目,按开台计时 按钮。
- 2、结帐: 鼠标选中要结帐的球台图标,按鼠标右键,选取计时费用条目,先按查询按钮, 查看后再按结帐按钮。进入纯收款界面。如果没有打折、增加、减少项目,直接按结束 键即可。
- 3、添加饮料、小食等:用鼠标选中某一球台图标,按F2键进入纯收款界面,输入小分类 号后,按小分类键,直至要添加的小分类全部添加完毕。按留单键回到计时状态画面。
- 4、暂停计时、Cut 钟:用鼠标选中某一已开台的球台图标,按鼠标右键,选取有关条目, 进入相应的界面,按确定按钮。
- 5、换台:用鼠标选中要换出的球台图标,按鼠标右键,选取换台条目,在准备使用栏内填 入要换入的球台台号按确定按钮。

# 纯收款界面的主要操作

 基本的收款用键盘完成。以下是操作步骤 数量 - >数量键 - >单价 - >单价键 - >商品编号 - >商品编号键(PLU键) 数量为 1 时不用输入数量。 使用商品资料的零售价时不用输入单价。 如定义商品"可乐"的商品编码是 1000 单价为 4.50。 销售 1 件可乐的操作: 1000->商品编号键(PLU键)

销售5件可乐的操作:

- 5 > 数量键 > 1000- > 商品编号键(PLU 键)
- 销售 1 件单价为 4.20 元的可乐的操作: 4.20 - > 单价键 - > 1000- > 商品编号键(PLU 键)

销售 4 件单价为 4.10 元的可乐的操作:

4->数量键->4.10->单价键->1000->商品编号键(PLU 键)

2、如果在输入过程中出错可以快速更正。

打错数字按: "清除"键更正。 输入商品出错用: 1 - >改错键 更正。 整张单打错用: 1 - >退数键 作废整张单。 已经结帐的错误用退数: 退数键 - >错误数量 - >数量键 - >错误单价 - >单价键 -

>

错误商品编号 - > 商品编号键(PLU 键)

#### 3、结帐

输入收到的金额按结束键: 收到金额 - > 结束键。

整单全部打折: 暂计键 - > 折率 - > 折扣键

- 4、打折 单项打折:折率->折扣键 (折率 95折:95 9折:90 85折:85 8折:80。。。。)
- 5、留单

按留单键